### A záróvizsgákkal kapcsolatos kiegészítő hirdetmény a Neptun rendszeren történő jelentkezésről a régi hallgatói web-felületen Jogász/BA/ MA szakok

Felhívjuk hallgatóink figyelmét, hogy a záróvizsga jelentkezés a Neptun rendszeren keresztül történik. Ez minden hallgatóra vonatkozik, függetlenül attól, hogy mikor szerzett abszolutóriumot. Aki nem tudja, vagy elfelejtette Neptun kódját, illetve jelszavát, keresse fel a záróvizsga előadót!

#### A záróvizsga jelentkezés lépései:

- Tételkiírás, a 'Záróvizsga díja második jelentkezéstől' nevű díj befizetése, tárgyanként, még a tárgyak felvétele előtt (Ez a pont csak a tárgyat nem első alkalommal felvevő hallgatókra vonatkozik!)
- 2. Tárgyjelentkezés (az adott félévre meghirdetett időbeosztás szerinti időpontokban)
- 3. Vizsgajelentkezés (az adott félévre meghirdetett időbeosztás szerinti időpontokban)

### <u>1. TÉTEL KIÍRÁSA, TÁRGYFELVÉTELI DÍJ BEFIZETÉSE</u>

## Ez a pont csak azokra vonatkozik, akik az adott záróvizsgát (vagy a diplomamunka/szakdolgozatvédést) már egyszer felvették!

A Tanulmányi- és Vizsgaszabályzat szerint a második tárgyfelvételtől tett záróvizsga esetén a hallgató köteles megtéríteni a vizsgabizottság tagjainak költségét. Ennek értelmében csak akkor tudnak vizsgára jelentkezni, ha tárgyanként a mindenkori szolgáltatási díjat a Neptun rendszeren keresztül bankkártyával befizették. (Második felvételtől a diplomamunka/szakdolgozatvédésért is be kell fizetni a szolgáltatási díjat!) A vizsgadíj befizetését kizárólag a Neptun rendszeren keresztül történő bankkártyás teljesítéssel tudjuk elfogadni. Csekken, vagy banki átutalással NEM LEHETSÉGES a vizsgadíj befizetése.

Figyelem! A záróvizsga díjat a tárgy felvételéért, a tárgyfelvétel előtt kell befizetni, és a befizetett díj csak akkor jár vissza, illetve következő alkalommal nem kell a tárgyfelvételért fizetni, ha még a jelentkezési időszakon belül lejelentkezik a hallgató a tárgyról!

A záróvizsga-díj befizetésének lépései a Neptun rendszerben:

#### A./ Tétel kiírása

A záróvizsgákra vonatkozó díjtételek kiírása a tárgyfelvétel előtt lehetséges a következőképpen:

- 1. A Neptun rendszerben válassza ki a Pénzügyek menü Befizetés pontját.
- 2. Kattintson a **Tétel kiírás** gombra, majd a fizetési jogcímek közül válassza ki a **Szolgáltatási jogcím**et a legördülő menüből.
- 3. A félévek mezőben a "Záróvizsga időszak" legördülőt kell választani, a Szolgáltatás típusa legördülő menüből válassza ki a Záróvizsga díja második jelentkezéstől nevű díjtételt, a Tárgyak legördülőből pedig azt a tárgyat, amelyet újra fel akar venni.

- 4. A **Tétel létrehozása** gomb megnyomásával a tétel kiírásra kerül.
- 5. Ha több tárgyból kíván záróvizsgára jelentkezni, akkor a tétel kiírást annyiszor kell megismételnie (a megfelelő tárgy kiválasztásával), ahány tárgyra szeretne jelentkezni. (Diplomamunka/szakdolgozat védés esetén a diplomamunka/szakdolgozatvédés tárgyhoz is ki kell írni a tételt, ha már nem az első védésre jelentkezik.)

#### **B./ Tétel befizetése**

A tételek a kiírást követően azonnal befizethetők. A befizetés a tárgyjelentkezési időszak végéig bármikor teljesíthető, azonban tárgyat csak akkor tud felvenni a hallgató, ha fizetési kötelezettségét az adott tárgyból teljesítette. A befizetés lépései:

- 1. A Neptun rendszerben válassza ki a "Pénzügyek" menü "Befizetés" menüpontját.
- 2. A "**Státusz**" legördülő menüből válassza ki az "**Aktív**" típust. A "**Listázás**" gomb megnyomása után tekintheti meg befizetendő kiírt tételeit.
- 3. A tételek mellett található jelölőnégyzetek segítségével válassza ki azokat a kiírt tételeket, amelyeket be szeretne fizetni (egyszerre több tételt is ki lehet választani), majd kattintson a "**Befizet**" gombra.
- 4. A bankkártyás fizetési mód jóváhagyása után megjelenik az OTP Bank internetes fizetőoldala, ahol a bankkártya adatainak megadása után teljesítheti tételeit.
- 5. Fontos, hogy az OTP befizetés felületéről a sikeres tranzakcióról szóló visszajelzést követően "Vissza a szolgáltató oldalára" szövegre kattintva térjünk vissza a Neptunba, különben a tétel "Feldolgozás alatt" maradhat!

Záróvizsga jelentkezési időszak után hallgatók már csak dékáni engedéllyel jelentkezhetnek a záróvizsgára. Ekkor már a záróvizsga előadó teszi fel az engedélyt kapott hallgatókat a záróvizsga időszakra és tárgyra.

### 2. TÁRGYJELENTKEZÉS

A záróvizsga időszakot azok a hallgatók látják, akik képzése hozzá van rendelve az időszakhoz, de a jelentkezési lehetőség csak azok számára nyílik meg, akiknél a "Záróvizsgázhat" jelölőnégyzet nem üres, <u>és nincs tartozásuk</u>. (A korábban kiírt és nem törölt díj – pl. dékáni kérelem díja vagy záróvizsga díja második tárgyfelvételtől, amit aztán mégsem használt fel a hallgató - tartozásnak minősül! Ilyen esetben, ha a hallgató már nem tudja törölni a tételt, a hallgatói pénzügy segítségét kell kérni. Ezek a tételek a "Pénzügyek" / "Befizetés" menüpont alatt ellenőrízhetőek.)

A tárgyfelvételt azon hallgatóink számára engedélyezi majd a Neptun rendszer, akik:

- a) záróvizsgáikat már korábban megkezdték (a Neptun rendszerben 'záróvizsgázó' státuszúak),
- b) valamint amennyiben nem az első tárgyfelvételük, a záróvizsgadíjat befizették, vagy
- c) abszolutóriummal rendelkeznek, és védésre alkalmas diplomamunkájukat/szakdolgozatukat feltöltötték a Neptun rendszerre és
- d) nincs tartozásuk.

# A diplomamunka/szakdolgozatvédés tárgyat, valamint a záróvizsga tárgyat/tárgyakat a Neptun rendszerben lehet felvenni a következő módon:

Az "**Ügyintézés"** menüpont "**Záróvizsgák"** alpontja alatt ki kell választani az adott záróvizsga időszakot. Az időszak végén található "+" jelre kattintva a felugró ablakban a "**Jelentkezés/Jelentkezés módosítása**" lehetőséget választva lehet eljutni az adott záróvizsga időszak tárgyaihoz. (A "Bővebb" gomb csak megtekintésre szolgál, itt nem jelenik meg a mentési lehetőség!)

A megjelenő ablakban a "Tárgyjelentkezések" lehetőséget választjuk.

A felvenni kívánt tárgy vagy tárgyak sorában lévő jelölőnégyzetbe kell betenni a pipát, majd a "**Mentés**" gombra kattintva megtörténik a tárgyjelentkezés. (A rendszer visszajelző üzenetet ad a sikeres jelentkezésről.) A "**Vissza**" gomb segítségével lehet visszajutni a záróvizsga időszak felülethez, ahol a "Jelentkezett" oszlopban zöld pipa jelzi a jelentkezést.

(Ha tárgyat nem jelöl meg a hallgató, akkor vizsgára sem fog tudni jelentkezni, akkor sem, ha az időszakon rajta van!)

A védés tárgyak közül a hallgató csak 1 db-ot tud felvenni, teljesített tárgyat pedig a TVSZ értelmében nem szabad felvennie.

# <u>Fontos!</u> A tárgy-, ill. vizsgajelentkezés kezdetekor ne tartózkodjanak a felületen, mert nem fog megjelenni a "Mentés" gomb!

A tárgyjelentkezési időszak alatt a hallgatók szabadon jelentkezhetnek a tárgyakra, illetve lejelentkezhetnek a tárgyakról.

<u>A tárgyakról való lejelentkezés menete:</u> a "Jelentkezés/Jelentkezés" módosítása gomb megnyomása után, a tárgy/tárgyak sorából a pipa kivétele, majd "Mentés" gomb választása.

A záróvizsga <u>időszakról is lejelentkezhet</u> a hallgató, de csak az összes felvett tárgyról való lejelentkezés után. (Az időszak során állva a "Lejelentkezés" lehetőség akkor aktív, ha a hallgatónak se vizsga, se tárgyjelentkezése nincs már). A "Lejelentkezés" lehetőséget választva a rendszer visszajelző üzenetben jelzi, hogy a lejelentkezés sikeresen megtörtént, s a "Vissza" gombbal juthatunk vissza az előző felületre, ahol már a jelentkezett oszlopból eltűnik a zöld pipa.

#### 3. VIZSGAJELENTKEZÉS

A tárgyfelvételi időszak lezárultát követően a tanszékek hirdetik meg a vizsgaidőpontokat. Vizsgára jelentkezni ugyancsak az "**Ügyintézés"** menüpont "**Záróvizsgák"** alpontja alatt lehet. Az időszak végén a "+" jelre kattintva a felugró ablakban a "**Jelentkezés/Jelentkezés módosítása"** gombra kattintva a megjelenő ablakban a "Vizsgajelentkezések" lehetőséget választjuk. Az ablakban a tárgyak alatt jelennek meg a tárgyhoz meghirdetett vizsgaidőpontok. A megfelelő vizsgaidőpontok megjelölésével, majd a "**Mentés"** gombra kattintva lehet a kívánt vizsgaidőpontokra jelentkezni (egy tárgyból természetesen csak egy időpontra).

Fontos, hogy aki az adott félévben kívánja megvédeni diplomamunkáját/szakdolgozatát, annak **diplomamunka/szakdolgozatvédés tárgyból is be kell jelentkeznie vizsgára**. Arra a vizsgaidőpontra kell jelentkeznie, ahol a vizsgaleírás oszlopban ("i" betűre állva) a konzulense neve szerepel.)

#### A vizsgajelentkezési időszak alatt tárgyfelvételre már nincs lehetőség!

# A vizsgajelentkezési időszakban a hallgatók a meghirdetett vizsgaidőpontokra jelentkezhetnek, módosíthatják is az időpontot, és törölhetik jelentkezéseiket.

<u>A vizsga időpontjának módosításához</u> a felvett időpont sorából ki kell venni a pipát, majd Mentés gomb. Ezután ismét az időszak végén a "+" jelre kattintva a felugró ablakban a "**Jelentkezés/Jelentkezés módosítása**" gombra kattintva a tárgyak alatt megjelenő vizsgaidőpontok közül a megfelelőt megjelölve, majd a "**Mentés**" gombra kattintva lehet a kívánt vizsgaidőpontra jelentkezni.

### A vizsgajelentkezési időszak lezárultát követően vizsgaidőpont vagy tárgy leadására már nincs lehetőség!

A záróvizsga időszak elteltével ha a hallgató jelentkezett az időszakra, akkor az számára továbbra is látszódni fog, ha bepipálja a "Lejárt időszakok is " jelölőnégyzetet.

Felhívjuk hallgatóink figyelmét, hogy az okleveleket a Neptun rendszerben szereplő adatok alapján állítjuk ki, ezért fontos, hogy **ellenőrizzék személyes adataik helyességét**. Amennyiben személyes adataikban változás történt, jelezzék azt a záróvizsga előadó felé (a változást igazoló dokumentum bemutatásával), aki a Neptun rendszerben rögzíti az adatváltozást. Ha értesítési címükben történt változás, kérjük, hogy saját érdekükben javítsák azt a Neptun rendszerben ("Saját adatok" / "Elérhetőségek" menüpont), ugyanis az itt megadott címre lesznek postázva az oklevél átadó ünnepélyre szóló meghívók.

Jogász hallgatóinkat kérjük, hogy amennyiben valamelyik **Betétlap** feltételeit teljesítették, jelezzék ezt a záróvizsgaelőadók az utolsó záróvizsgatárgy teljesítése után felé minél előbb, de legkésőbb, a záróvizsgaidőszak időbeosztásában megjelölt határidőig, hogy a Betétlapot az oklevéllel együtt megkaphassák.

Budapest, 2022. július

JÁK Tanulmányi Osztály